## Assignment 3 – Database Attacks and Defense

• (Task # 1) Take a screenshot of the next screen after the injection. You must see the Logout button.

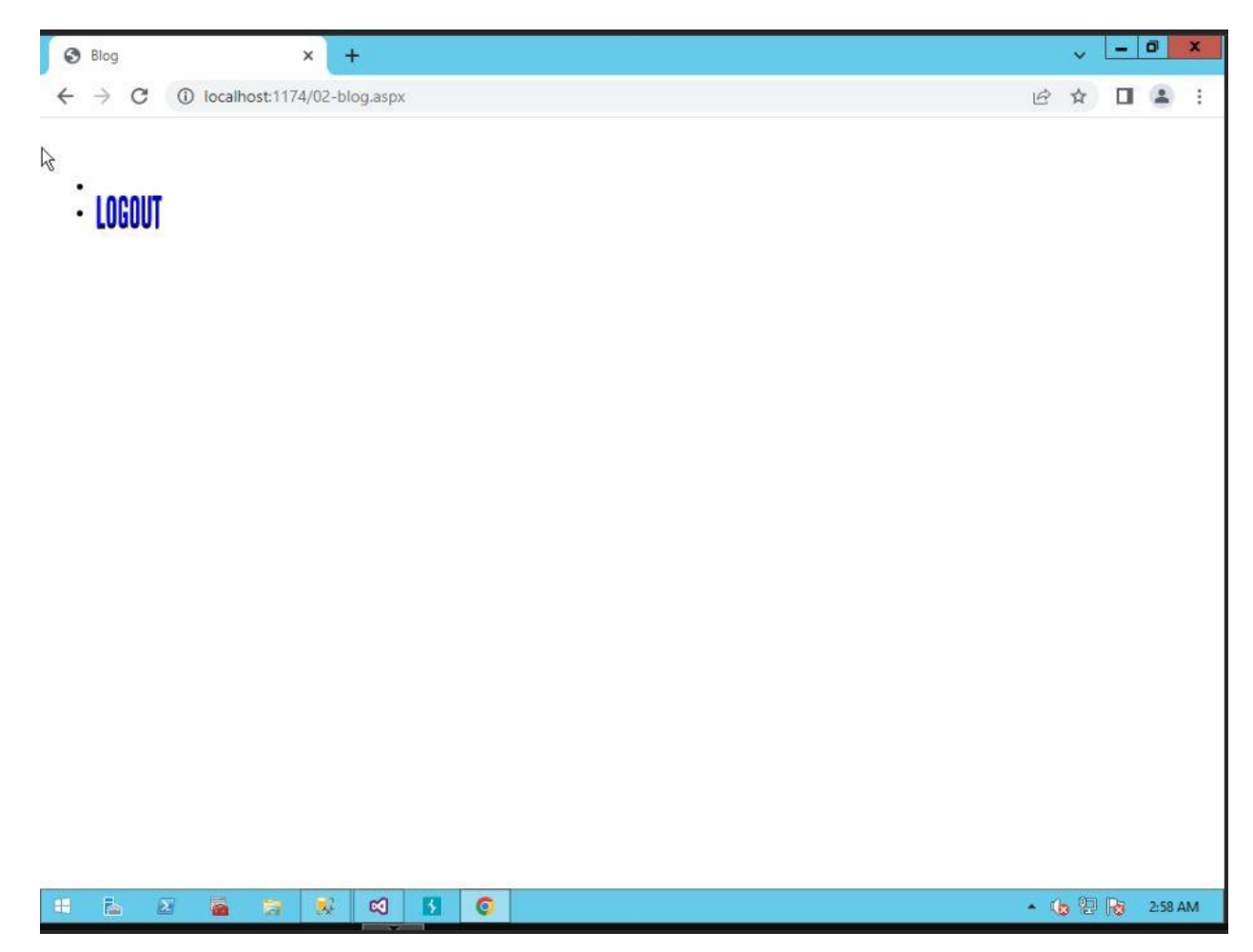

- (Task # 2) Enter the following injection in Login name box and make the Password box blank.
  - 1. **Task #2A:** What is the constructed query that is passed on to SQL Server? If you study the code in **Login.aspx.cs**, you can figure out the constructed query. Also, refer to the class slides for ideas.

## **SELECT \* FROM login**

WHERE login\_name='admin'; INSERT INTO login VALUES ('user250', 'red');--AND login\_password=" 2. **Task #2B**: Go to the SQL Server and confirm that the account ('user250', 'red') is indeed created in the login table. Provide a screenshot of the records in the table.

| a c        |                                                              | r                                                                              | A DESCRIPTION OF THE PARTY                                          |  |  | A DESCRIPTION OF A DESCRIPTION OF A DESC |
|------------|--------------------------------------------------------------|--------------------------------------------------------------------------------|---------------------------------------------------------------------|--|--|----------------------------------------------------------------------------------------------------|
|            | SELEC                                                        | T * FROM db                                                                    | o.login                                                             |  |  |                                                                                                    |
|            |                                                              |                                                                                |                                                                     |  |  |                                                                                                    |
|            |                                                              |                                                                                |                                                                     |  |  |                                                                                                    |
|            |                                                              |                                                                                |                                                                     |  |  |                                                                                                    |
|            |                                                              |                                                                                |                                                                     |  |  |                                                                                                    |
|            |                                                              |                                                                                |                                                                     |  |  |                                                                                                    |
|            |                                                              |                                                                                |                                                                     |  |  |                                                                                                    |
|            |                                                              |                                                                                |                                                                     |  |  |                                                                                                    |
|            |                                                              |                                                                                |                                                                     |  |  |                                                                                                    |
|            |                                                              |                                                                                |                                                                     |  |  |                                                                                                    |
|            |                                                              |                                                                                |                                                                     |  |  |                                                                                                    |
|            |                                                              |                                                                                |                                                                     |  |  |                                                                                                    |
|            |                                                              |                                                                                |                                                                     |  |  |                                                                                                    |
|            |                                                              |                                                                                |                                                                     |  |  |                                                                                                    |
|            |                                                              |                                                                                |                                                                     |  |  |                                                                                                    |
|            |                                                              |                                                                                |                                                                     |  |  |                                                                                                    |
|            |                                                              |                                                                                |                                                                     |  |  |                                                                                                    |
| ) %        | • • <                                                        |                                                                                |                                                                     |  |  |                                                                                                    |
| )%<br>∎F   | Results                                                      | B Messages                                                                     |                                                                     |  |  |                                                                                                    |
| ) %<br>] F | Results                                                      | B Messages                                                                     | password                                                            |  |  |                                                                                                    |
| )%<br>∎F   | Results<br>loginid<br>100                                    | B Messages<br>login_name<br>admin                                              | password                                                            |  |  |                                                                                                    |
| )%<br>∎ F  | Results<br>loginid<br>100<br>101                             | Messages login_name admin user1                                                | password<br>apple<br>orangle                                        |  |  |                                                                                                    |
| )%<br>∃F   | Results<br>loginid<br>100<br>101<br>102                      | Messages<br>login_name<br>admin<br>user1<br>user2                              | password<br>apple<br>orangle<br>mango                               |  |  |                                                                                                    |
| ) %<br>1 F | Results<br>loginid<br>100<br>101<br>102<br>103               | Messages<br>login_name<br>admin<br>user1<br>user2<br>user3                     | password<br>apple<br>orangle<br>mango<br>blueberry                  |  |  |                                                                                                    |
| ) %        | Results<br>loginid<br>100<br>101<br>102<br>103<br>104        | Messages<br>login_name<br>admin<br>user1<br>user2<br>user3<br>user4            | password<br>apple<br>orangle<br>mango<br>blueberry<br>tomato        |  |  |                                                                                                    |
| ) %        | Results<br>loginid<br>100<br>101<br>102<br>103<br>104<br>105 | Messages<br>login_name<br>admin<br>user1<br>user2<br>user3<br>user4<br>user250 | password<br>apple<br>orangle<br>mango<br>blueberry<br>tomato<br>red |  |  |                                                                                                    |
| ) %<br>∃ F | Results<br>loginid<br>100<br>101<br>102<br>103<br>104<br>105 | Messages<br>login_name<br>admin<br>user1<br>user2<br>user3<br>user4<br>user250 | password<br>apple<br>orangle<br>mango<br>blueberry<br>tomato<br>red |  |  |                                                                                                    |
| ) %        | Results<br>loginid<br>100<br>101<br>102<br>103<br>104<br>105 | Messages<br>login_name<br>admin<br>user1<br>user2<br>user3<br>user4<br>user250 | password<br>apple<br>orangle<br>mango<br>blueberry<br>tomato<br>red |  |  |                                                                                                    |
| ) %        | Results<br>loginid<br>100<br>101<br>102<br>103<br>104<br>105 | Messages<br>login_name<br>admin<br>user1<br>user2<br>user3<br>user4<br>user250 | password<br>apple<br>orangle<br>mango<br>bluebeny<br>tomato<br>red  |  |  |                                                                                                    |
| ) %        | Results<br>loginid<br>100<br>101<br>102<br>103<br>104<br>105 | Messages<br>login_name<br>admin<br>user1<br>user2<br>user3<br>user4<br>user250 | password<br>apple<br>orangle<br>mango<br>blueberry<br>tomato<br>red |  |  |                                                                                                    |
| ) %        | Results<br>loginid<br>100<br>101<br>102<br>103<br>104<br>105 | Messages<br>login_name<br>admin<br>user1<br>user2<br>user3<br>user4<br>user250 | password<br>apple<br>orangle<br>mango<br>blueberry<br>tomato<br>red |  |  |                                                                                                    |

• (Task # 3) Enter the following two injections using Login name box. Leave the Password box blank. Show in screenshots that the database and the table are created. The table will be created in Oldhouse database.

| Object Explorer 🛛 🔻 🕂 🗙                            | SQLQ  | uery2.sql - WlAdmi             | inistrato        | r (55))* ∹¤      | × Oldhouse-Tab    | le-Credministrator (54)) | Solution Explorer       | -      |
|----------------------------------------------------|-------|--------------------------------|------------------|------------------|-------------------|--------------------------|-------------------------|--------|
|                                                    | E     | SELECT name, da<br>FROM sys.da | tabase<br>tabase | e_id, crea<br>es | ate_date          |                          |                         | ÷      |
| WIN-AVPBP9ATULM (SQL Server 13.0.4406.4  Detabases |       |                                |                  |                  | and the balance   |                          |                         |        |
| E Databases                                        |       | SELECT * FROM 1                | Intorma          | stion_sche       | a, tables         |                          |                         | *      |
| Detabases                                          | 100 % | -                              |                  |                  |                   |                          |                         |        |
|                                                    |       | Results 📑 Message              | s                |                  |                   |                          |                         |        |
| DWConfiguration                                    |       | name                           |                  | database_id      | create_date       |                          |                         | *      |
|                                                    | 6     | Report Server TempD            | в                | 6                | 2018-01-28 20:0   | 2:06.067                 |                         |        |
| DWOueue                                            | 7     | DWDiagnostics                  |                  | 7                | 2018-01-28 20:0   | 2:10.043                 |                         |        |
| Newhouse                                           | 8     | DWConfiguration                |                  | 8                | 2018-01-28 20:0   | 2:13.947                 |                         |        |
| 🖂 🕞 Oldhouse                                       | 9     | DWQueue                        |                  | 9                | 2018-01-28 20:0   | 2:14.473                 |                         |        |
| 🗐 🦷 Database Diagrams                              | 10    | WideWorldImporters             |                  | 10               | 2018-01-28 20:3   | 9:43.483                 |                         |        |
| 🖃 💼 Tables                                         | 11    | AdventureWorks201              | 6CTP3            | 11               | 2018-01-28 20:4   | 5:24.873                 |                         |        |
| 🗉 📁 System Tables                                  | 12    | Oldhouse                       |                  | 14               | 2024-02-01 02:5   | 6:44.007                 |                         |        |
| 🗉 💼 FileTables                                     | 13    | Newhouse                       |                  | 15               | 2024-02-01 03:2   | 1:20.487                 |                         |        |
| 표 💼 External Tables                                |       |                                |                  |                  |                   |                          |                         | 1000   |
| 🖭 🎛 dbo.cust                                       |       | TABLE_CATALOG                  | TABLE            | _SCHEMA          | TABLE_NAME        | TABLE_TYPE               |                         |        |
| 🗉 🧰 dbo.DatabaseLog_test                           |       | Oldhouse                       | dbo              |                  | DatabaseLog_test  | BASE TABLE               |                         |        |
| 🗉 🎛 dbo.login                                      | 2     | Oldhouse                       | dbo              |                  | login             | BASE TABLE               |                         |        |
| 🗉 🌐 dbo.product                                    | 3     | Oldhouse                       | dbo              |                  | product           | BASE TABLE               |                         |        |
| 😠 🌐 dbo.SalesTable                                 | 4     | Oldhouse                       | dbo              |                  | cust              | BASE TABLE               |                         |        |
| 🕀 📕 Views                                          | 5     | Oldhouse                       | dbo              |                  | SalesTable        | BASE TABLE               |                         |        |
| 🗄 🧰 External Resources                             |       |                                |                  |                  |                   |                          |                         |        |
| 🗉 🧱 Synonyms                                       |       |                                |                  |                  |                   |                          |                         |        |
| Programmability                                    |       |                                |                  |                  |                   |                          |                         |        |
| Service Broker                                     |       |                                |                  |                  |                   |                          |                         |        |
| 🗄 🧰 Storage                                        |       |                                |                  |                  |                   |                          |                         |        |
| BereatConvert                                      |       |                                |                  |                  |                   |                          |                         |        |
| ReportServer PenortServerTempDP                    |       |                                |                  |                  |                   |                          |                         |        |
|                                                    |       |                                |                  |                  |                   |                          |                         | 1      |
|                                                    | QQ    | uery executed succe            | essf             | WIN-AVPB         | P9ATULM (13.0 SP1 | ) WIN-AVPBP9ATULM\A      | dmini Oldhouse 00:00:00 | 5 rows |

• (Task # 4) Go to the directory c:\Test\ in Windows 2012 Server and locate ipconfig2.txt file. Open up the file and take a screenshot of its content.

Windows IP Configuration Host Name . . . . . . . . . . . . . WIN-AVPBP9ATULM Primary Dns Suffix . . . . . . : IP Routing Enabled. . . . . . . . . . No WINS Proxy Enabled. . . . . . . . . . No Ethernet adapter Ethernet: Connection-specific DNS Suffix . : Description . . . . . . . . . . . Intel(R) PRO/1000 MT Network Connection Physical Address. . . . . . . . . : 2A-2E-94-82-B7-C8 DHCP Enabled. . . . . . . . . . . . . . No Autoconfiguration Enabled . . . . : Yes Link-local IPv6 Address . . . . : fe80::30bd:7a57:a0ed:44e3%12(Preferred) Default Gateway . . . . . . . . : 192.168.1.1 NetBIOS over Tcpip. . . . . . . : Enabled Tunnel adapter isatap. {9F9EB500-4E5B-4FF1-B937-037BB7970BD2}: Media State . . . . . . . . . . . . Media disconnected Connection-specific DNS Suffix . : Description . . . . . . . . . . Microsoft ISATAP Adapter #2 DHCP Enabled. . . . . . . . . . . . . No Autoconfiguration Enabled . . . . : Yes

• (Task # 5) Take a screenshot of Windows Task manager that is running **ping.exe**. If the ping process disappears quickly, increase the counter 'n'. If you cannot capture the screen, just report it after confirming the injection is working.

| D 🙀 QEMU i   | machine emulators and t  | 0%   | 1.4 MB     |
|--------------|--------------------------|------|------------|
| 💽 Runtim     | e Broker                 | 0%   | 2.2 MB     |
| Sink to      | receive asynchronous ca  | 0%   | 0.8 MB     |
| ▷ 🖶 Spooler  | SubSystem App            | 0%   | 2.2 MB     |
| SQL Ful      | l Text host              | 0%   | 1.0 MB     |
| ▷ 💽 SQL Ful  | I-text Filter Daemon Lau | 0%   | 0.6 MB     |
| ▷ 💽 Sql Serv | er Telemetry Client      | 0%   | 11.2 MB    |
| ▷ 💽 Sql Serv | er Telemetry Client      | 0%   | 12.5 MB    |
| ▷ 💽 Sql Serv | er Telemetry Client      | 0%   | 15.1 MB    |
| ▷ 💽 SQL Ser  | ver VSS Writer - 64 Bit  | 0%   | 1.0 MB     |
| ▷ 💽 SQL Ser  | ver Windows NT - 64 Bit  | 0%   | 1,101.7 MB |
| TCP/IP       | Ping Command             | 0%   | 0.5 MB     |
| VsHub.       | exe (32 bit)             | 0%   | 16.1 MB    |
| Cav. Window  | vs Command Processor     | 0%   | 0.3 MB     |
| 🐼 Windov     | v <mark>s Up</mark> date | 0%   | 1.1 MB     |
| ANNAL D.     | ovidor Hort              | 1.1% | AAND       |